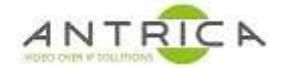

# **ANT-1773 encode 4 composite sources**

## Contents

| ANT-1773 encode 4 composite sources          | 1    |
|----------------------------------------------|------|
| Document info                                | 1    |
| 1. Encoder connectivity                      | 2    |
| 2. Encoder setup                             | 4    |
| 2.1. Camera selection                        | 4    |
| 2.2. Streaming control                       | 6    |
| 2.3. Optional                                | 7    |
| 2.3.1. Alter bitrate of encoded video        | 7    |
| 2.3.2. Manually start streaming              | 7    |
| 3. Display stream                            | 8    |
| 3.1. Neptune Player                          | 8    |
| 3.1.1. Neptune player install and activation | 9    |
| 3.2. VLC                                     | . 10 |

#### Versions tested

| Device         | version | comments                                                    |
|----------------|---------|-------------------------------------------------------------|
| Neptune Guard  | 2.4.7   | -                                                           |
| Neptune Player | 1.6.9   |                                                             |
| ANT-1773       | 2.3.8.6 | Requires SD upgrade to when upgrading from 2.3.7.x or lower |
|                |         |                                                             |

# **Document info**

| Version | date      | author  | Comments                                                          |
|---------|-----------|---------|-------------------------------------------------------------------|
| 0.1     | 12-Dec-18 | David M | 4 CVBS setup – first draft                                        |
| 0.2     | 18-Dec-18 | David M | Additional contact details                                        |
| 0.3     | 13-Jan-20 | David M | Re-formatted and Added comment about tvp5158 (4ch) & tw9910 (1ch) |
| 1.0     | 16-Dec-20 | David M | Using SD1, Sd5 -> SD7                                             |

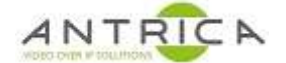

# 1. Encoder connectivity

The image shows connections on the Ant-1773 for the Video feeds, ethernet connector and power. **NOTE**: the power connector is centre positive  $\bigcirc$  and is in the range 4.5-16V DC.

For the Quad input cable the connections are shown in Table 1.

Table 1 : Quad connector cable colour vs channel ID

| Camera Name | Cable Colour | Cable Label | Comments |
|-------------|--------------|-------------|----------|
| CSI-2 CH-0  | green        | Video 1     | -        |
| CSI-2 CH-1  | yellow       | Video 2     | -        |
| CSI-2 CH-2  | blue         | Video 3     | -        |
| CSI-2 CH-3  | red          | Video 4     | -        |

It is advisable to have 4 sources, ideally mainboard and 1 thru' 3 of quad input.

| Figure 1 : ANT-1773 | Mezzanine board side |
|---------------------|----------------------|
|---------------------|----------------------|

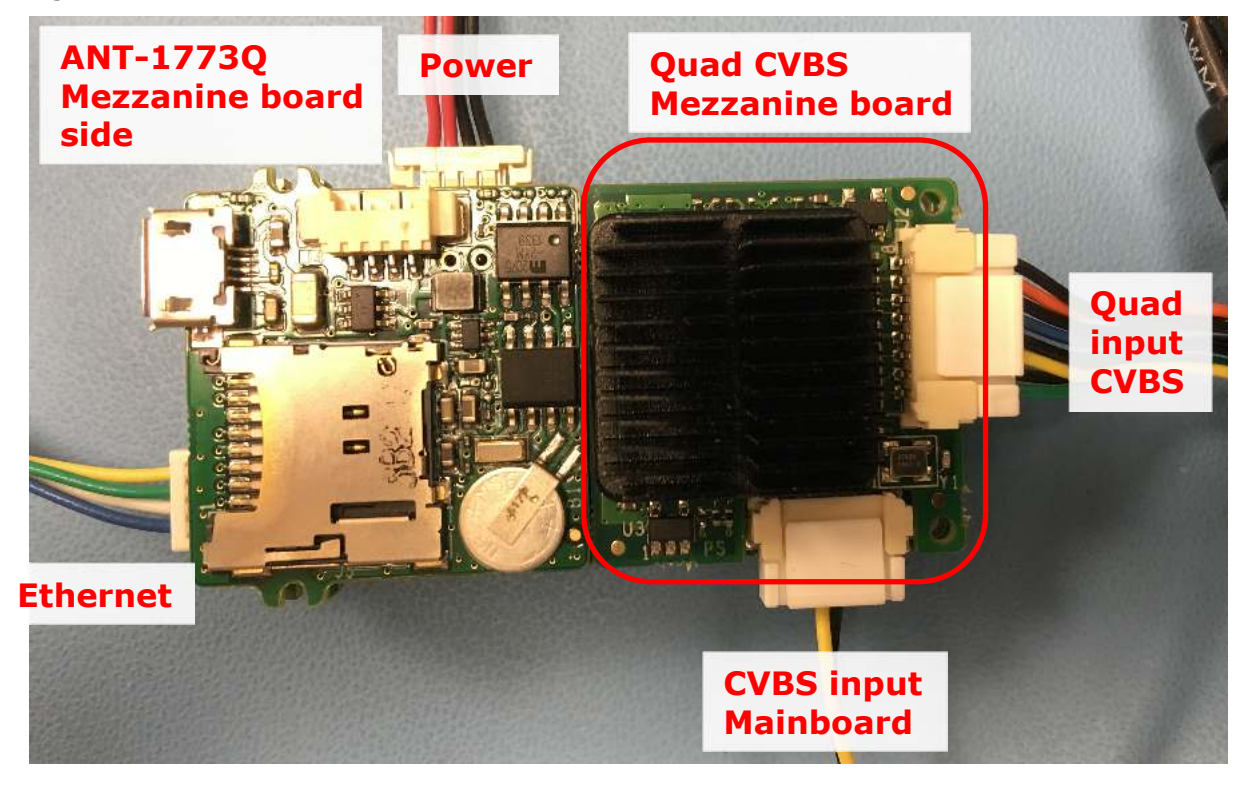

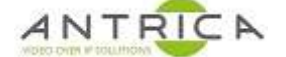

#### Figure 2 : ANT-1773 Main board side

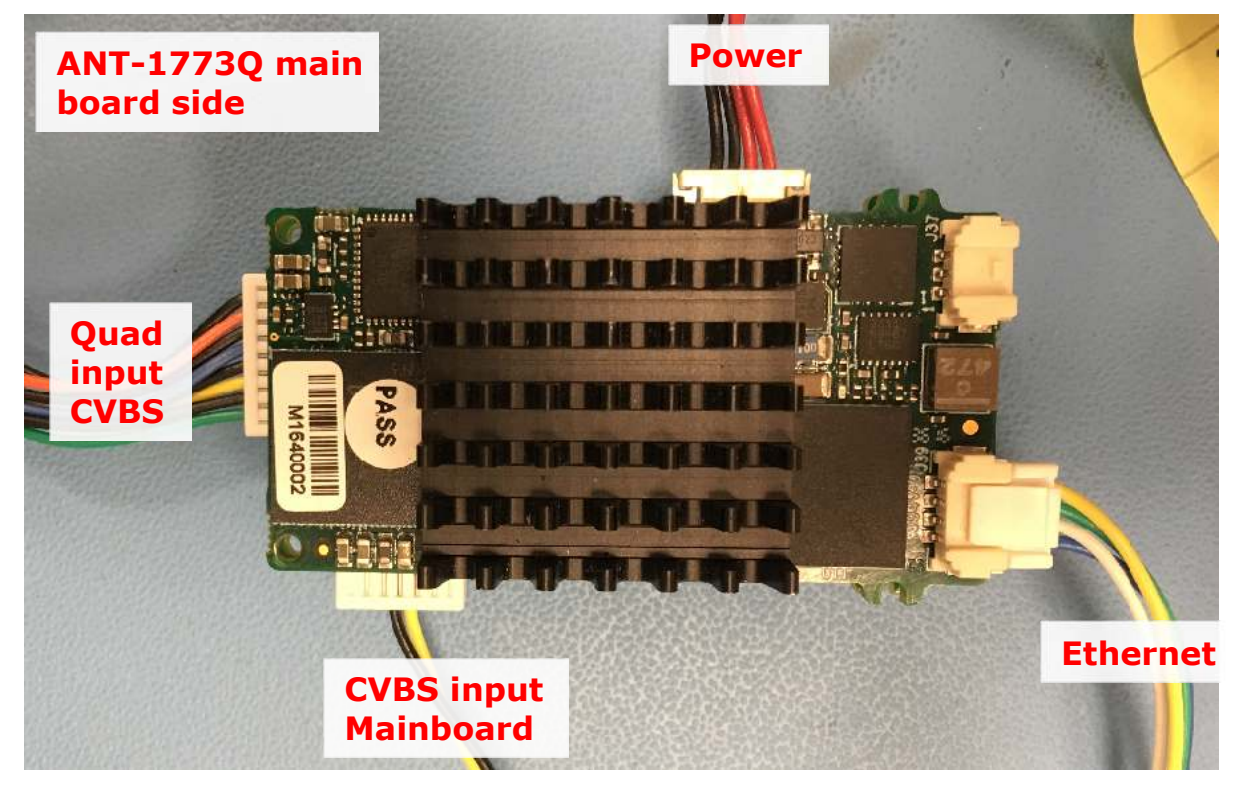

The URLs to use with VLC are:

rtsp://192.168.0.30:554/mux1.sdp rtsp://192.168.0.30:554/mux2.sdp rtsp://192.168.0.30:554/mux3.sdp rtsp://192.168.0.30:554/mux4.sdp

The IP address, in the above URLs, is that of the ANT-1773, so if the control address of the ANT-1773 is changed the decoder URLs will need to change.

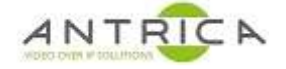

# 2. Encoder setup

### 2.1. Camera selection

Ensure suitable feed to connected to the ANT-1773

On the web GUI

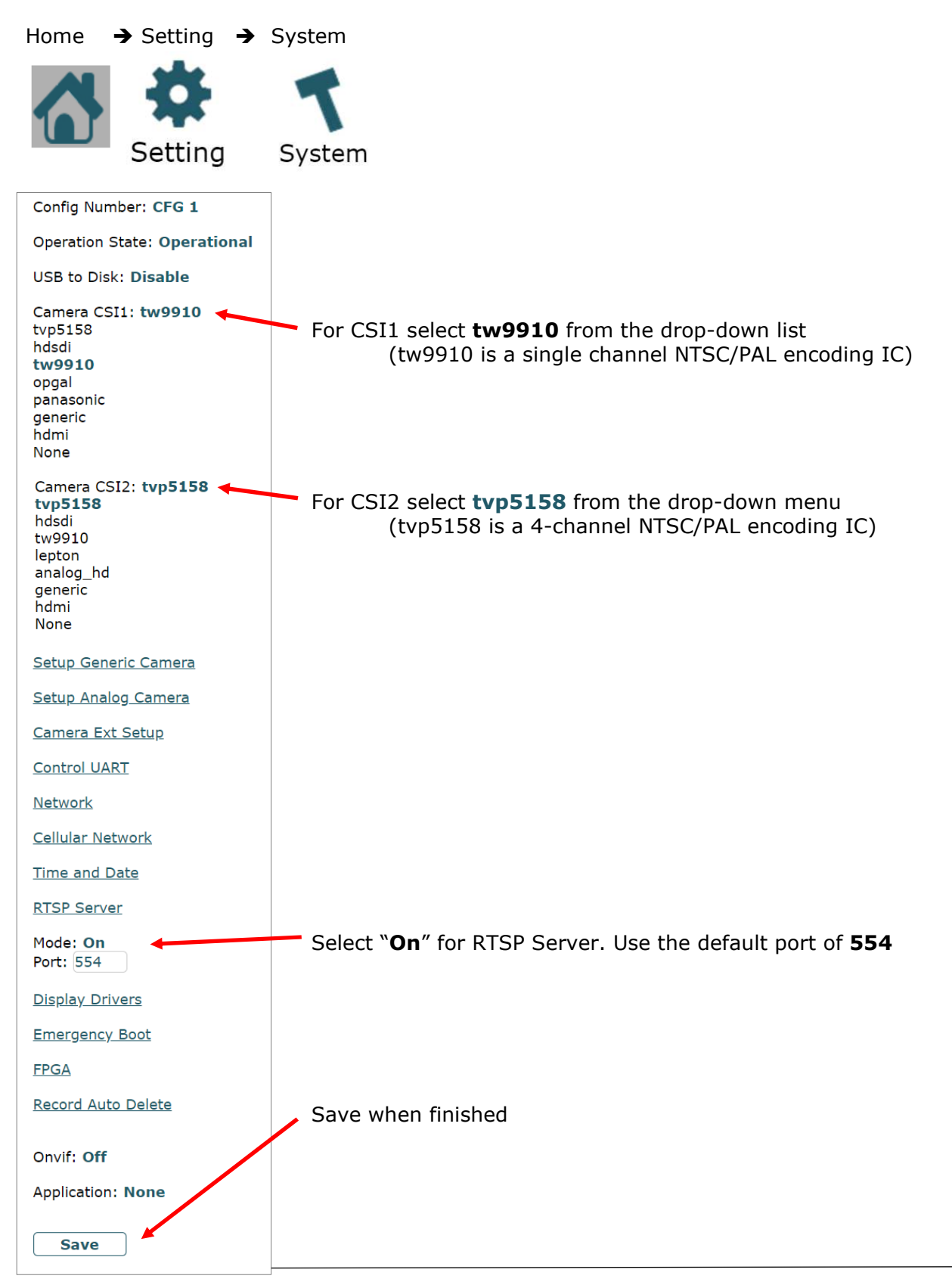

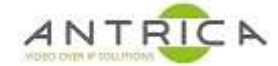

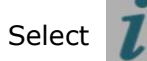

and this shows the camera details,

note the Camera "Name", with the newer 2.3.8.6 code, the name style CSI-1 CH-0 and not SD1 or HD1.

| <u>Camera</u> |                |            |            |     |
|---------------|----------------|------------|------------|-----|
| Name          | <b>S</b> tatus | resolution | Interlaced | FPS |
| CSI-1 CH-0    | Lock           | PAL        | Interlaced | 25  |
| CSI-2 CH-0    | Lock           | PAL        | Interlaced | 25  |
| CSI-2 CH-1    | Lock           | PAL        | Interlaced | 25  |
| CSI-2 CH-2    | Lock           | PAL        | Interlaced | 25  |

Note SD 8 / CSI CH-3 / red cable on connector is not used.

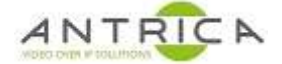

## 2.2. Streaming control

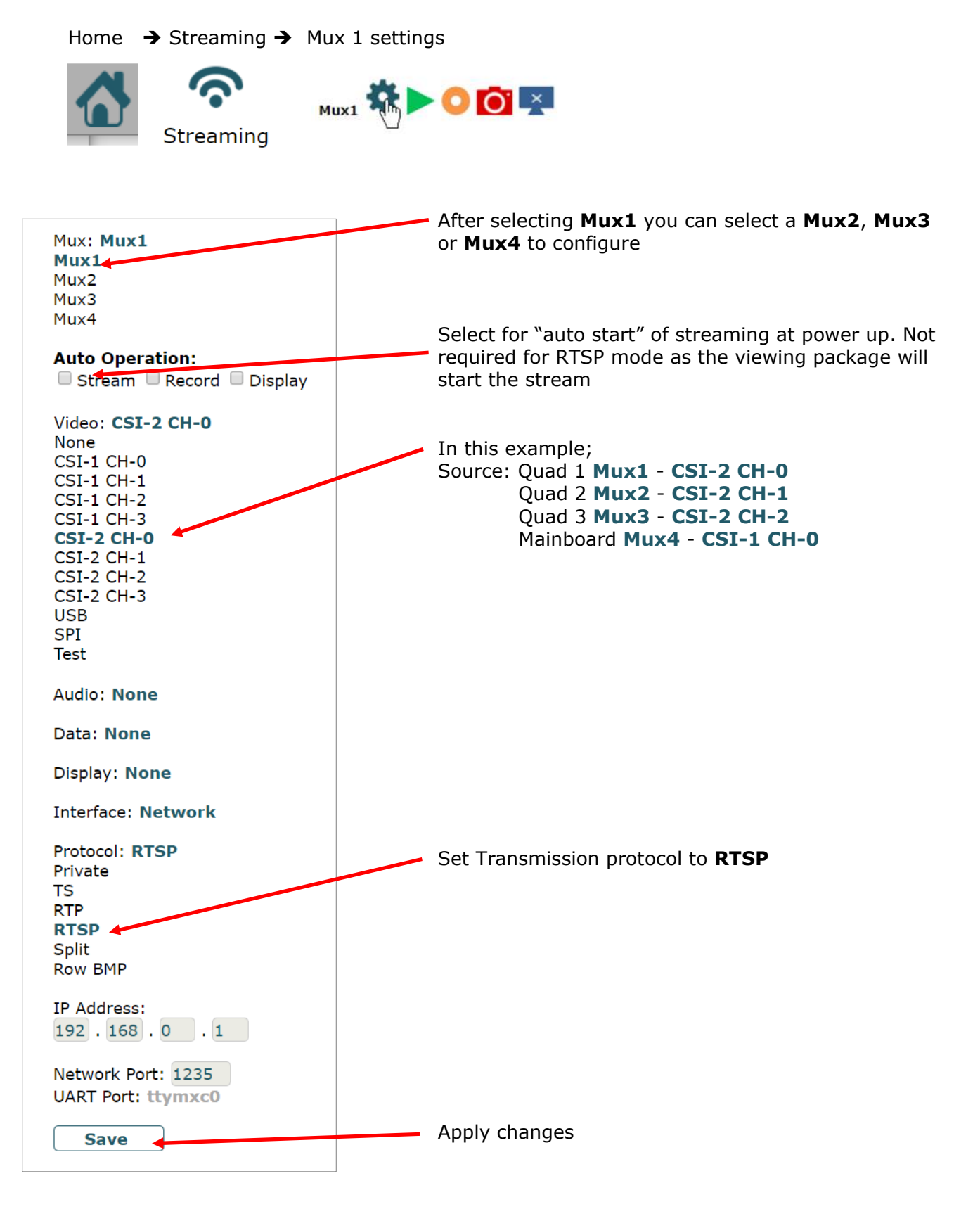

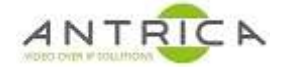

### 2.3. Optional

#### 2.3.1. Alter bitrate of encoded video

Home  $\rightarrow$  Setting  $\rightarrow$  Mux Setup

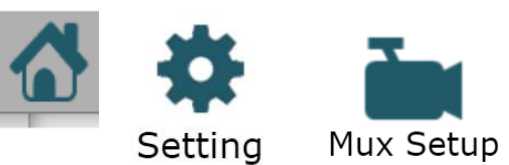

Select the Mux required, in this example Mux1 and Mux2 are being used

| Mux: Mux1<br>Mux1<br>Mux2<br>Mux3<br>Mux4                                                                | From the "mux:" drop-down select the require Mux to alter parameters. In this example Mux1                                                                   |
|----------------------------------------------------------------------------------------------------|----------------------------------------------------------------------------------------------------|
| Record                                                                                                   |                                                                                                    |
| Frame Rate                                                                                               |                                                                                                    |
| Encoding                                                                                                 | Click the <b>Encoding</b> to open the additional dialogue                                                                                                    |
| Encode Mode: <b>CBR</b><br>GOP: 30<br>QL Value: 23<br>Bitrate: 5000<br>IQ: <b>Auto</b><br>IQ Value: Auto | In the bitrate input numbers like 2000 for composite. If better quality is required higher number can be used.<br>Again, click <b>save</b> when all is done. |

#### 2.3.2. Manually start streaming

Home  $\rightarrow$  Streaming  $\rightarrow$  Click the green "play" button

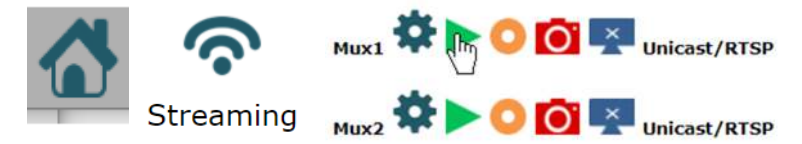

In the above case Mux1 will be prepared for any RTSP connection, sometimes this is required for a VLC connection

Once clicked the play button changes to the "red square" / stop button

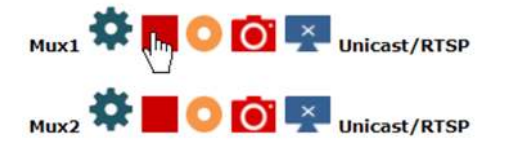

# 3. Display stream

### 3.1. Neptune Player

Neptune Player has a very low latency viewer.

Start Neptune player, from start menu; look for "Neptune" folder -> "Neptune Player 1.6.9", or use the Desktop Icon Currently the lastes version is 1.6.9.

|                                                   | Neptune Player<br>1.6.9       |              |              |                                          | Neptu<br>Media  | Tools      | Help     |
|---------------------------------------------------|-------------------------------|--------------|--------------|------------------------------------------|-----------------|------------|----------|
| From the Nept                                     | une Player select I           | Media -> Net | twork Stream |                                          | Dafi<br>Swit    | work Stree | am<br>y  |
| From the "Net                                     | work stream" wind             | low          |              |                                          |                 |            |          |
| Stream mode:<br>Transport<br>RTP<br>Split<br>RTSP |                               |              |              | Select <b>RTSF</b>                       | for St          | ream       | mode:    |
| Network:                                          |                               |              |              | - IP address c                           | of ANT-         | 1773       |          |
| URL(IP)                                           | 192.168.0.30                  |              |              | _ mux1.sdp f<br>mux2.sdp (               | for Mux<br>etc. | 1, for     | Mux2 use |
| Serial Port                                       | 554                           |              |              | <b>554</b> the RS <sup>-</sup> selection | TP port         | used       | Camera   |
| O TCP<br>Sync Delay (MS):                         | 0                             |              |              | <b>UDP</b> or TCP                        | , defau         | lt is U    | DP       |
| Record                                            |                               |              |              |                                          |                 |            |          |
| ☑ Trick Mode                                      |                               |              |              |                                          |                 |            |          |
| C:/Users/Work PC/Des                              | ktop/recordings/NeptunePlayer |              | Directory    |                                          |                 |            |          |
|                                                   |                               | Play         | Cancel       | - Play to star                           | t               |            |          |

Once started Neptune player will cause the Streaming "play" button to turn from a green triangle to a red square.

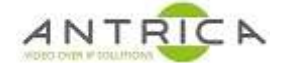

#### **3.1.1.** Neptune player install and activation

Neptune Player has a very low latency. It is bundled with the "neptune\_install\_x.x.x-x.rar" which is available from <a href="https://antrica.com/">https://antrica.com/</a> go to the <a href="https://antrica.com/">ANT-1773 product web page</a> -> Product Info & Downloads -> Downloads -> Software-> Neptune Guard\_player, then select and download neptune\_install\_x.x.x-x.rar.

Extract and run the "neptune\_install\_x.x.x.exe"

Open "Neptune Player x.x.x"

Accept / "Allow access" to any Windows Firewall messages

Neptune player need activating before it can used;

Neptune Player -> Help -> Activate

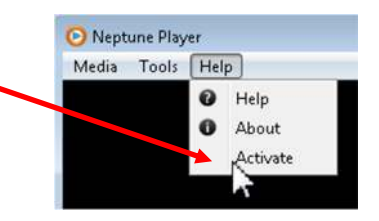

A new window then appears. The "Provider number" and corresponding "Activation number" will change every time the window is closed and opened.

Contact <u>Antrica</u> to get the "Activation number", once the 4-digit number has been typed in click OK

| O Activation Setup                                     |
|--------------------------------------------------------|
| Send the provider number to get the activation number. |
| Provider number: 1955<br>Activation number:            |
| OK Cancle                                              |

Neptune Player is now ready to use

To Contact <u>Antrica:</u> Email: <u>support@antrica.com</u> Telephone: +44 (0)1628 626 098 option 3 for technical support

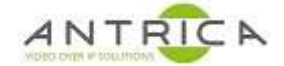

### 3.2. VLC

VLC is a free and open source media player available from <u>https://www.videolan.org/</u>. It supports multiple Operating systems.

Once installed open VLC media player select Media -> Open Network Stream

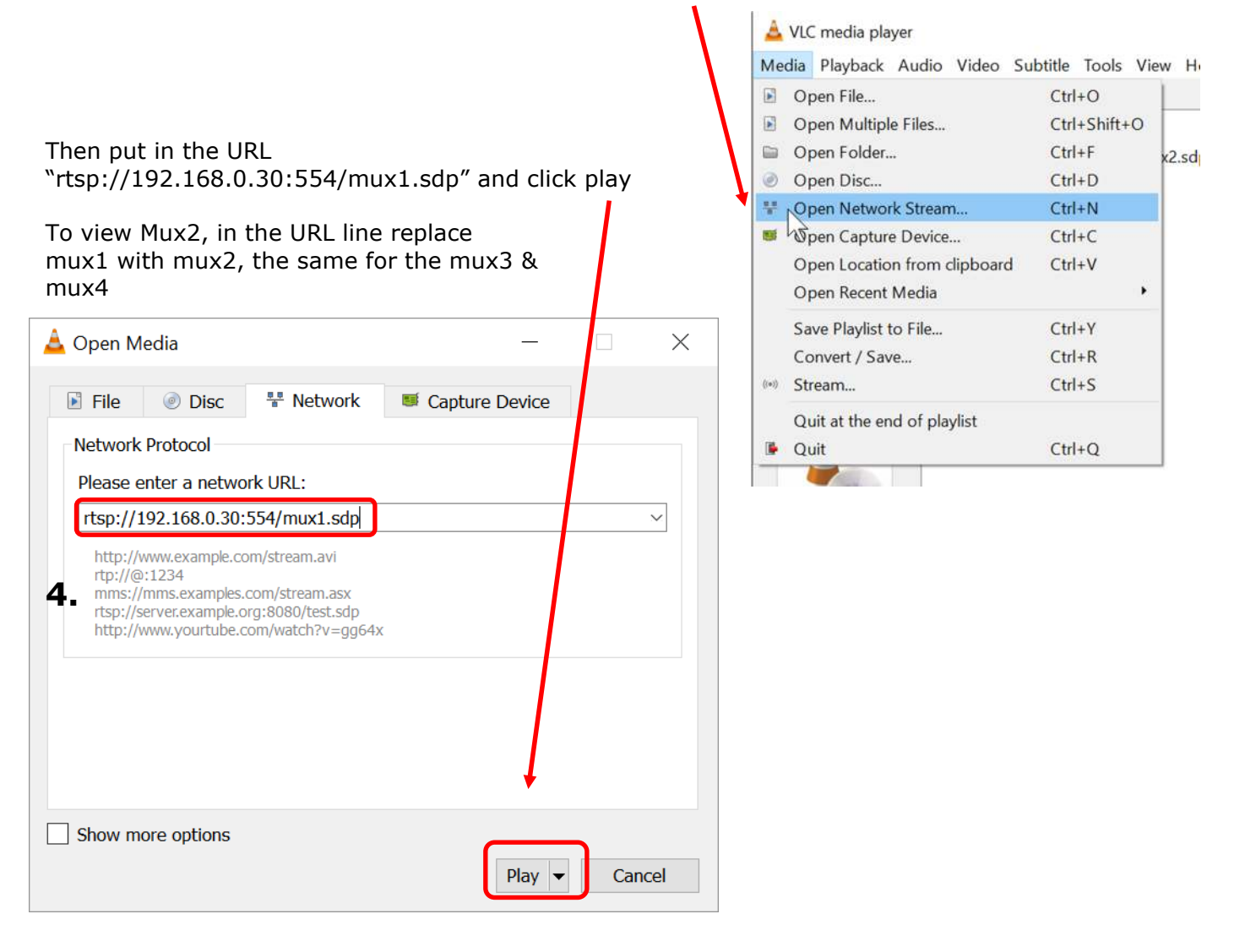